# メールソフトのパスワードを変更する方法

【パスワード変更(Password Change)】でメールのパスワードを変更した後、メールソフトにパスワードを保存してご利用 の場合、メール送受信の際にパスワードの入力を求める画面にならず、保存されたパスワードが変更前のままであるた めに、送受信に失敗してしまう事があります。従って、メールアドレスのパスワードを変更した後は、メールソフトの再起動 や、以下の処置でメールソフトに保存したパスワードを変更する必要があります。

■主なメールソフト(Thunderbird および Outlook) に保存したパスワードを変更する方法

### Thunderbird

(1)ツールバー(ピンクの枠内)を表示するため、上の部分を右クリックし、「メニューバー」を選択した状態にして下さい。

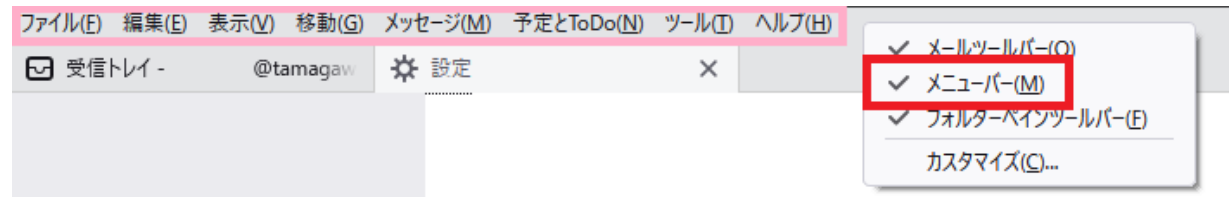

#### (2) ツール>設定>プライバシーとセキュリティ

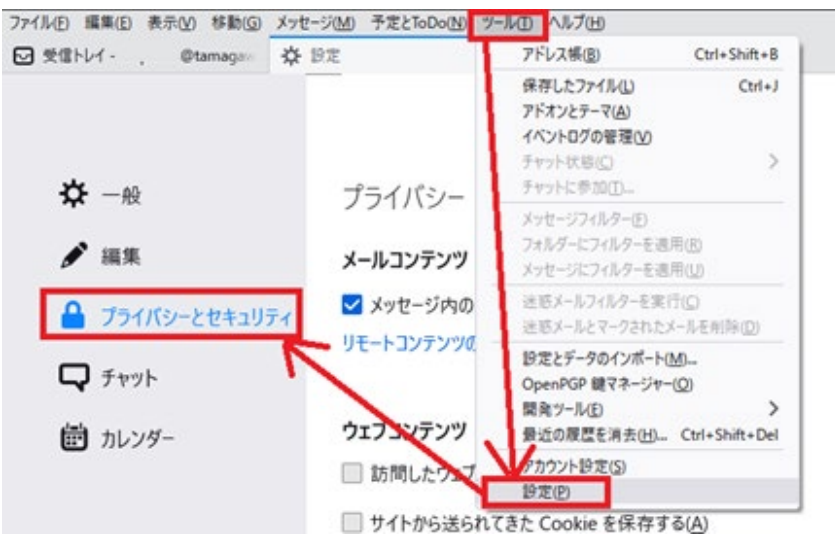

#### (3) 保存されているパスワード を開きます

| 7ァイル(E) 編集(E) 表示(V) 移動(G) メ<br>☑ 受信トレイ - | ッセージ(M) 予定とToDo(N) ツール(D) ヘルプ(H)<br>な 設定 × | ×                    |
|------------------------------------------|--------------------------------------------|----------------------|
|                                          |                                            | ○ 設定を検索              |
| ✿ -般                                     | パスワード                                      |                      |
| ✔ 編集                                     | Thunderbird で利用するすべてのアカウントのパスワードを保存できます。   | 保存されているパスワード…(5)     |
| 🔒 プライバシーとセキュリティ                          | マスターパスワードを使用すると、保存されたすべてのパスワードが保護されます。ただ   | し、セッションごとに入力を求められます。 |
| <b>Q</b> 5777                            | マスターパスワードを使用する(U)                          | マスターパスワードを変更(C)      |
|                                          |                                            |                      |

(4) [パスワードを表示する] をクリック→「パスワードを表示しますか」と表示されるので[はい]をクリック

保存されているパスワードが表示されます。

| 保存されたログイン情報                                                      | ×                 |
|------------------------------------------------------------------|-------------------|
| ○<br>このコンピュ−タ−には以下のプロパイダ−のログイン情報が保存されています                        |                   |
| ブロバイダー ザー名   変更日                                                 | <b>₽</b>          |
| nimap:// 2.tamagawa.ac.jp (imap://eve.tamagawa.ac.jp) 2022/07/21 |                   |
| 削除( <u>R</u> ) すべて削除( <u>A</u> ) パスワード                           | を表示する( <u>P</u> ) |
|                                                                  | 閉じる( <u>C</u> )   |

(5)対象のメールアカウントの行の上で右クリック→[パスワードを編集]をクリック

| 保存されたログイン情報                       |                                                                                                  |
|-----------------------------------|--------------------------------------------------------------------------------------------------|
|                                   |                                                                                                  |
| イダーのログイン情報が保存されています               |                                                                                                  |
| ▲   ユーザー名                         | パスワード 変更日 🛛                                                                                      |
| o (imap://eve.tamagawa.a<br>右クリック | URLをコピー(Y)<br>ユーザー名をコピー(U)<br>ユーザー名を編集(D)<br>パスワードをコピー(C)<br>パスワードを編集(E)                         |
|                                   | パスワードを隠す( <u>P</u> )<br>閉じる( <u>C</u> )                                                          |
|                                   | 保存されたログイン情報<br>イダーのログイン情報が保存されています<br>(map://eve.tamagawa.a<br>カ (imap://eve.tamagawa.a<br>右クリック |

(6)変更したパスワードを入力し直して、[閉じる]をクリック

|            |                      | 保存されたログイ            | い情報   |       |            |       |
|------------|----------------------|---------------------|-------|-------|------------|-------|
| Q          |                      |                     |       |       |            |       |
| のコンピューター   | には以下のプロバイダ           | ーのログイン情報が保存され       | ています  |       |            |       |
| プロバイダー     |                      | -                   | ユーザー名 | パスワード | 変更日        | 0     |
| imap://eve | e.tamagawa.ac.jp (ir | map://ee.tamagawa.a |       |       | 2022/07/21 |       |
| 削除(B)      | すべて削除(A)             |                     |       |       | バスワードを     | 隠す(P) |
|            | , canad              |                     |       |       |            | 17.00 |

▲Thunderbird に保存したパスワードの変更方法は以上です

## Outlook

S

つ

H

と

X >

A ち D

Alt

С

(1) [Windows]キー+[R]キー を押して「ファイル名を指定して実行」の画面が表示します。
 名前の欄に " control " と入力して[OK]をクリックしてください。→「コントロールパネル」が開きます。

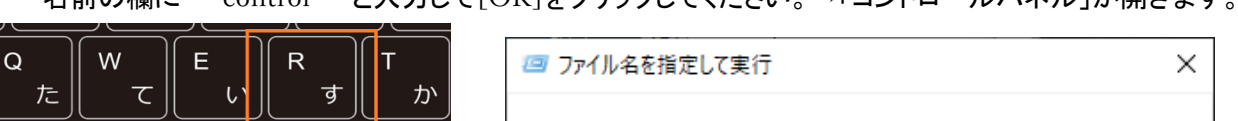

| 9 <u>ハ</u> | 実行するプログラム名、または開くフォルダーやドキュメント名、インター<br>ネットリソース名を入力してください。 |
|------------|----------------------------------------------------------|
| ح V B      | 名前( <u>O</u> ): control ~                                |
| 無変換        | OK キャンセル 参照( <u>B</u> )                                  |

(2)コントロールパネル内の【メール】または【Mail (Microsoft Outlook \*\*\*\*)】(※)を選択します。

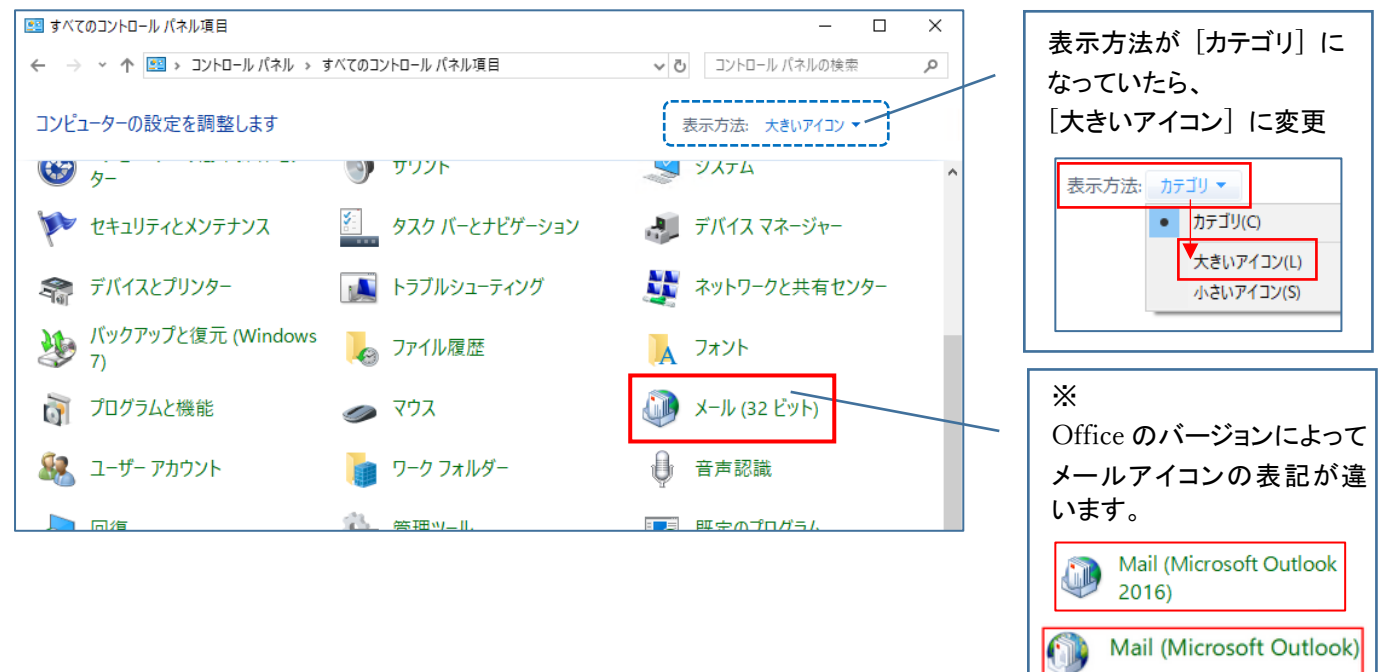

(3)「メール設定」の画面が開きます。[電子メールアカウント]をクリック

| Ø メール設定 - Outlook                                               | ×                     |
|-----------------------------------------------------------------|-----------------------|
| 電子メール アカウント                                                     |                       |
| 電子メール アカウントとディレクトリを設定します。                                       | 電子メール アカウント(E)        |
| データ ファイル                                                        |                       |
| 電子メールメッセージとドキュメントを保存するために使用す<br>るファイルの設定を変更します。                 | データ ファイル( <u>E</u> )  |
| <i>ว</i> ้อว <sub>ั</sub> ร1น                                   |                       |
| 電子メール アカウントとデータ ファイルの複数のプロファイルね<br>設定します。通常は、1 つのプロファイルだけが必要です。 | プロファイルの表示( <u>S</u> ) |
|                                                                 |                       |
|                                                                 | 閉じる( <u>C</u> )       |

(4)「電子メール」タブに表示された該当のメールアカウントをクリックして選択し、[変更]をクリック

| <ul> <li>アカウント設定</li> </ul>                                 | ×               |
|-------------------------------------------------------------|-----------------|
| 電子メール アカウント<br>アカウントを追加または削除できます。また、アカウントを選択してその設定を変更できます。  |                 |
| 電子メールデータファイル RSS フィード SharePoint リスト インターネット予定表 公開予定表 アドレス帳 |                 |
| ◎ 新規(N)… ※ 修復(R)… 督 変更(A). ◎ 既定に設定(D) ※ 削除(M) ● ●           |                 |
| 名前 種類                                                       |                 |
| ② @tamagawa.ac.jp IMAP/SMTP (送信で使用する既定のアカウント)               |                 |
|                                                             |                 |
| 選択したアカウントでは、新しいメッセージを次の場所に配信します:                            |                 |
| :@tamagawa.ac.jp ¥受信トレイ                                     |                 |
| データファイル: C:¥Users¥ ¥¥Outlook¥ .ost                          |                 |
|                                                             | 閉じる( <u>C</u> ) |

(5)パスワード欄に変更後のパスワードを入力。

| ユーザー <b>情報</b><br>名前( <u>Y</u> ):         |                          | アカウント設定のテスト<br>アカウントをテストして、入力内容が正しいかどうかを確認することをお勧め<br>- + + * |
|-------------------------------------------|--------------------------|---------------------------------------------------------------|
| 電子メール アドレス( <u>E</u> ):<br>サー <b>バー情報</b> | @tamagawa.ac.jp          |                                                               |
| アカウントの種類( <u>A</u> ):                     | ~                        | アルワント設定のテスト(上)                                                |
| 受信メール サーバー( <u>I</u> ):                   | mail.tamagawa.ac.jp      | ○[バハ] をリックしたらアカウノト設定を自動的にナストする<br>(S)                         |
| 送信メール サーバー (SMTP)( <u>(</u>               | 2): mail.tamagawa.ac.jp  |                                                               |
| メール サーバーへのログオン情報                          | 報                        |                                                               |
| アカラフト石(豆)・<br>パスワード(P):                   | *****                    | オフラインにしておくメール: すべて                                            |
|                                           | ペスワードを保存する( <u>R</u> )   | a second a second second second second                        |
| □ メール サーバーがセキュリティ                         | で保護されたパスワード認証 (SPA) に対応し |                                                               |

(6)「次へ」をクリックすると、送受信のテストが始まります。
 テストが完了すると(該当のメールアドレスにテストメールが送信される)パスワード変更の完了です。
 指示に従って設定画面を閉じて Outlook を起動してください。

| スト アカウント設定                  |          |        |
|-----------------------------|----------|--------|
| べてのテストが完了しました。[閉じる]をクリックして続 | 行してください。 | 中止(S)  |
|                             |          | 閉じる(C) |
| タスク エラー                     |          |        |
| <i>ዓ</i> スク                 | 状況       |        |
| ✔ 受信メール サーバー (IMAP) へのログオン  | 完了       |        |
| ✔ テスト電子メール メッセージの送信         | 完了       |        |
|                             |          |        |
|                             |          |        |

▲Outlook に保存したパスワードの変更方法は以上です

上記操作でメールの送受信ができない場合、メールアカウントの設定や、パスワードの入力に問題がないか再度確認を してください。

Contraction (Contraction)

メールサーバー名やポート番号の設定を確認してください。